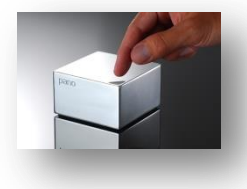

## 1) Installation, Pano Controller.

L'installation du serveur Pano Controller est relativement simple, il suiffa de suivre les indications proposés. Démarré votre machine virtuel, précédemment déployé.

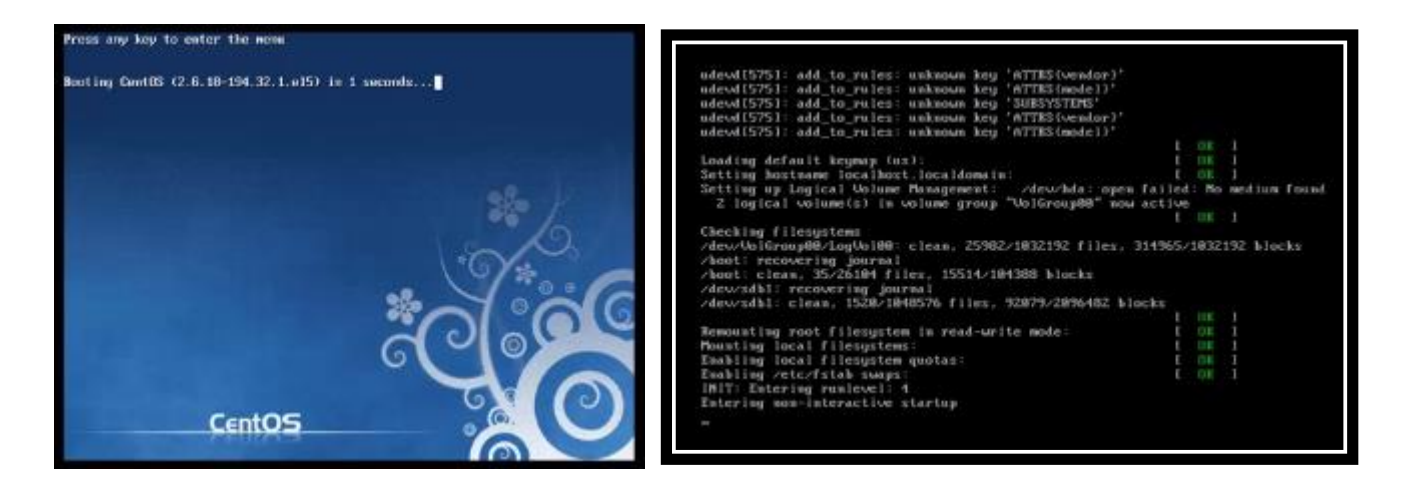

Une fois tous les services démarrés, vous devez définir un mot de passe pour l'utilisateur principal « root ».

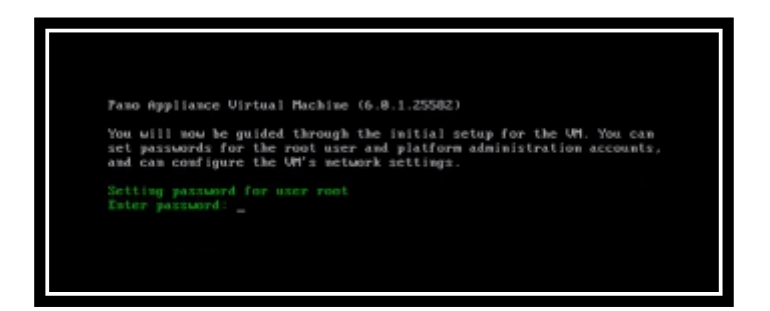

Pour les serveurs, il est fort préférable de lui indiquer une adresse IP fixe, nous allons suivre ce principe.

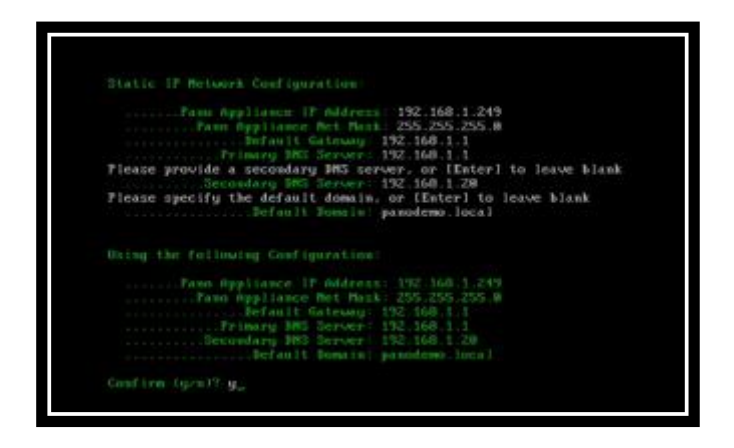

Nous installons dans un premier temps, uniquement le serveur Pano Controller, dans le choix qui va suivre, entrer l'option N°1 pour Pano Controller.

L'option N°2 est pour l'installation du Pano Maestro.

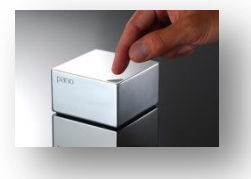

## Installation du système Pano Controller.

By COCHET Anthony www.anthony-cochet.fr

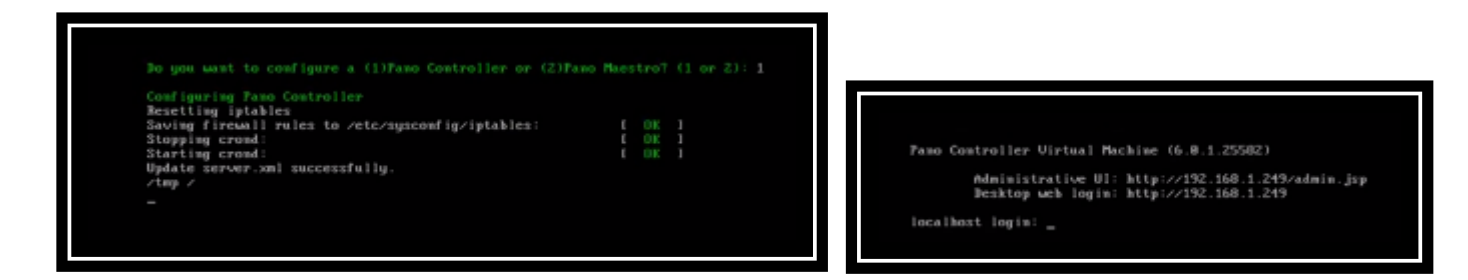

L'installation du Pano Controller et maintenant terminé, vous pouvez accéder à la console de configuration web depuis l'adresse IP ou Nom de Domaine de votre serveur, suivie de /admin.jsp.

## https://<IPorDNSofPanoController>/admin.jsp

|                                                         | 0200 | ] |
|---------------------------------------------------------|------|---|
| Administrator Login<br>user name:<br>passwort:<br>login |      |   |
|                                                         |      |   |

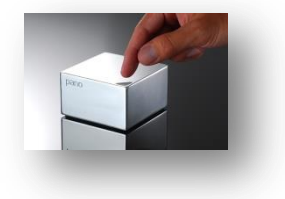

By COCHET Anthony www.anthony-cochet.fr

## www.anthony-cochet.fr

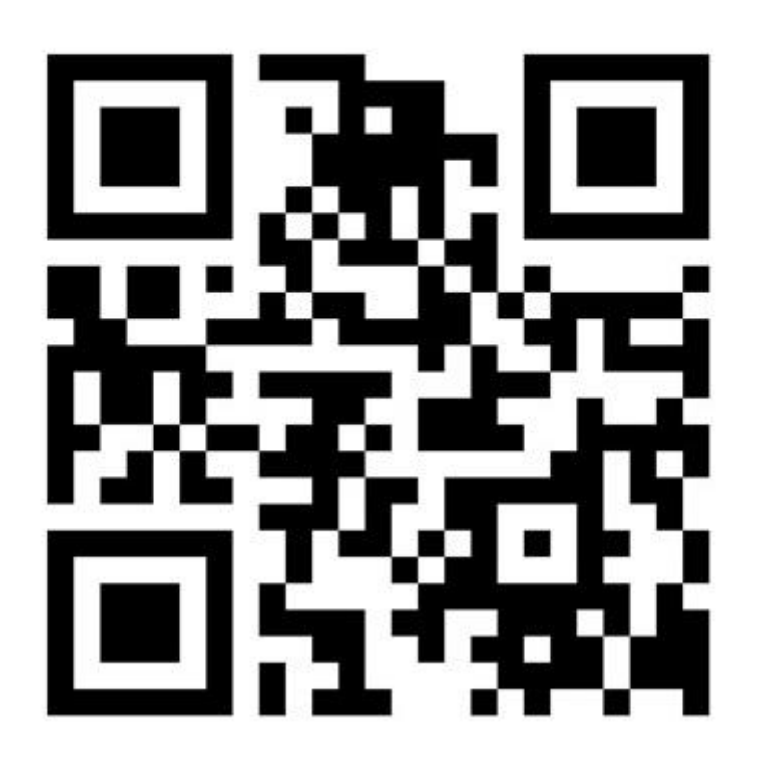